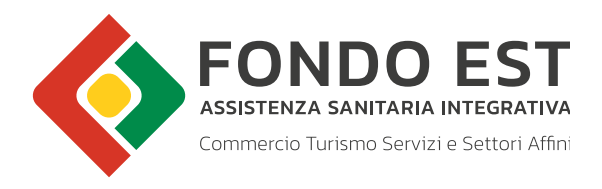

## MANUALE PROCEDURA PER LA REALIZZAZIONE DEI FILE XML DIPENDENTI PER PAGAMENTI MENSILI O ANNUALI

Luglio 2022

Le tipologie di pagamento attualmente disponibili sono quella mensile posticipata e quella annuale anticipata. In entrambi i casi è richiesto il caricamento del file xml per la denuncia mensile o annuale dei dipendenti. Il file deve contenere sia i nominativi di eventuali nuovi assunti, sia i nominativi dei dipendenti già in forza, nonché le date di cessazioni dei dipendenti. Il file xml si estrapola dal programma paghe o, in alternativa, può essere realizzato attraverso il nostro sito nel seguente modo:

1. Entri nella sua area riservata, clicchi sulla voce "Utility Sigest" presente nel menù di sinistra (figura 1):

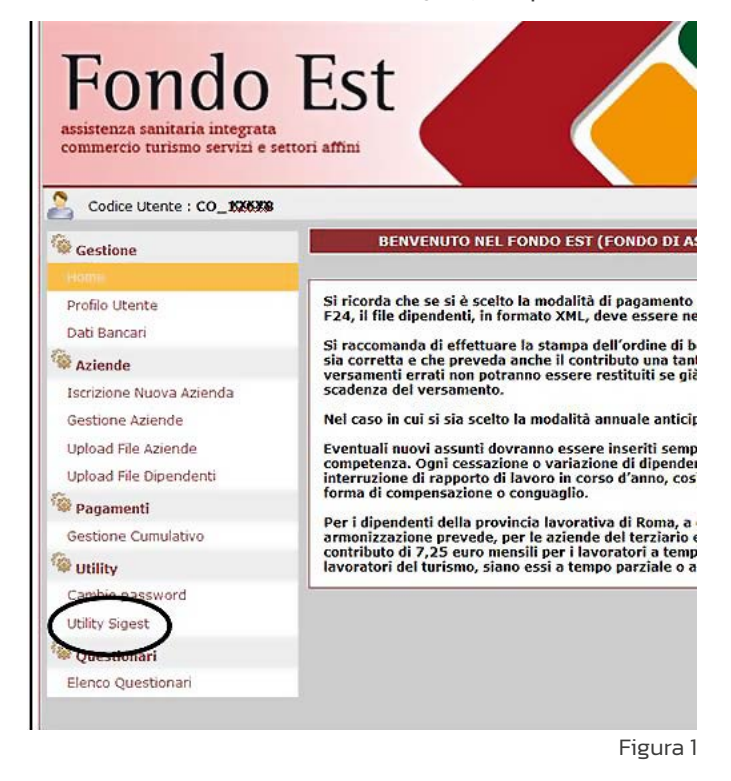

2. Clicchi sulla penultima voce "Creazione xml" (figura 2) e poi su "Genera Nuovo XML" (figura 3)

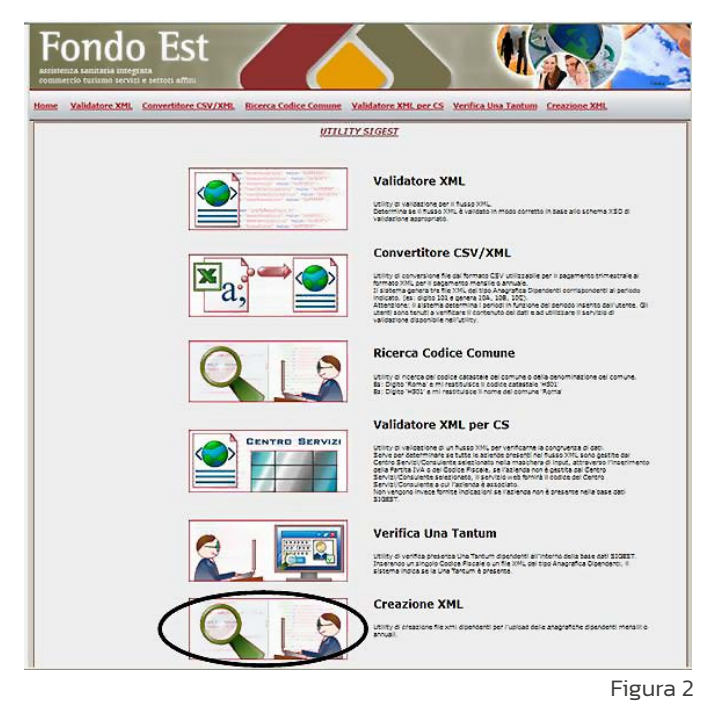

|               | GENEDATODE NUOVO ETLE YMI                                                                                                    |
|---------------|----------------------------------------------------------------------------------------------------|
| Nuova Vəlidaz | <ul> <li>Per effettuare la validazione bisogna effettuare l'upload del file sul server.</li> <li>Per ogni nuova validazione bisogna cliccare sul tasto Nuova validazione.</li> <li>Attenzione questa applicazione no può lavorare File XML che contengono più aziende.</li> <li>L'operazione di caricamento del file potrebbe richiedere qualche secondo.</li> </ul> |
|               | Selezionare il file da validare: Carica File / Convalida                                                                                                    |
|               | Genera Nuovo XML                                                                                                    |

- realizzando il file. Questo campo non è obbligatorio e può, pertanto, essere lasciato vuoto.
- 4. Per il campo "Anno Contribuzione" andrà selezionato l'anno per il quale si sta realizzando il file (figura 4):

|                                                            | GENERATORE NUOVO FILE XML                                                                                                    |
|------------------------------------------------------------|----------------------------------------------------------------------------------------------------|
| Per effettu     Per ogni ni     Attenzione     L'operazion | are la validazione bisogna effettuare l'upload del file sul server.<br>Jova validazione bisogna cliccare sul tasto Nuova validazione.<br>I questa applicazione non può lavorare File XML che contengono più aziende.<br>Te di caricamento del file potrebbe richiedere qualche secondo. |
| Anagrafica Azienda                                         | Produttore:<br>Anno Contribuzione: Selezionare Anno<br>Selezionare Anno<br>2010<br>2011<br>2012                                                                                                    |
|                                                            | O CF Enti non commerciali/Partita IVA O Codice Fiscale                                                                                                    |
|                                                            | Banca:                                                                                                    |
|                                                            | CAB:                                                                                                    |
|                                                            | CIN:                                                                                                    |
|                                                            | CC:                                                                                                    |
|                                                            | IBAN:                                                                                                    |
|                                                            |                                                                                                    |

Figura 4

5. Dopo aver inserito l'anno, dovrà selezionare il periodo per il quale intende realizzare il file xml: i codici da A ad L stanno ad indicare i files relativi ai mesi da gennaio a dicembre; mentre il codice X indica il file annuale (figura 5):

| Per effetti     Per ogni n     Attenzione     L'operazio | GENERATORE NUOVO F<br>uare la validazione bisogna effettuare l'up<br>uova validazione bisogna cliccare sul tast<br>e questa applicazione non può lavorare Fil<br>ne di caricamento del file potrebbe richied | lite XML<br>load del file sul server.<br>o Nuova validazione.<br>e XML che contengono più aziende.<br>lere qualche secondo.                     |
|----------------------------------------------------------|----------------------------------------------------------------------------------------------------|----------------------------------------------------------------------------------------------------|
| Anagrafica Azienda                                       | Produttore: 2011<br>Anno Contribuzione: 2011<br>CF Enti non commerciali/Partita IVA<br>Banca: ABI: CAB: CIN: CC: CIN: CC: IBAN: Aggiungi Iscritto                                                            | Selezionare Pe V<br>Selezionare Period<br>11A<br>11B<br>11C<br>11C<br>11C<br>11F<br>11F<br>11G<br>11H<br>111<br>111<br>111<br>111<br>111<br>111 |

Figura 5

6. A questo punto dovrà inserire l'identificativo dell'azienda (codice fiscale/p.iva con cui è stata iscritta). Tenga presente che il campo Codice Fiscale che trova a destra, fa riferimento al codice fiscale alfanumerico, mentre, se si tratta del codice fiscale di una società (ossia codice numerico,) dovrà essere selezionata l'opzione CF/p.iva di sinistra (figura 6):

| <ul> <li>Per</li> <li>Per</li> <li>Atte</li> <li>L'op</li> </ul> | effettuare la validazione bisogna effettuare l'upload<br>gni nuova validazione bisogna cliccare sul tasto Nu<br>nzione questa applicazione non può lavorare File XM<br>erazione di caricamento del file potrebbe richiedere | del file sul server.<br>Iova validazione.<br>4L che contengono più aziende.<br>qualche secondo. |
|------------------------------------------------------------------|----------------------------------------------------------------------------------------------------|-------------------------------------------------------------------------------------------------|
| Nuova Validazione                                                |                                                                                                    |                                                                                                 |
|                                                                  |                                                                                                    |                                                                                                 |
|                                                                  |                                                                                                    |                                                                                                 |
|                                                                  | Produttore:                                                                                                    |                                                                                                 |
| 1                                                                | Anno Contribuzione: 2011                                                                                                    |                                                                                                 |
| Anagrafica Azienda                                               | con un codice fiscale<br>numerico o con la partita iva.                                                                                                    | Se l'azienda è stata iscritta con<br>un codice fiscale alfanumerico<br>(es:BCABCA15M74H501K)    |
|                                                                  | CF Enti non commerciali/Partita IVA                                                                                                    | Codice Fiscale                                                                                  |
|                                                                  | Identificativo Partita IVA:                                                                                                    |                                                                                                 |
|                                                                  | Banca:                                                                                                    |                                                                                                 |
|                                                                  | ABI:                                                                                                    |                                                                                                 |
|                                                                  | CAB:                                                                                                    |                                                                                                 |
|                                                                  | CIN:                                                                                                    |                                                                                                 |
|                                                                  | CC:                                                                                                    |                                                                                                 |
|                                                                  | IBAN:                                                                                                    |                                                                                                 |
|                                                                  | Aggiungi Iscritto                                                                                                    |                                                                                                 |
|                                                                  |                                                                                                    |                                                                                                 |
|                                                                  |                                                                                                    |                                                                                                 |

## 7. I dati bancari dell'azienda possono essere compilati o lasciati in bianco;

|                                              | GENERATORE NUOVO                                                                                                    | FILE XML                                                                         |                                                    |  |
|----------------------------------------------|----------------------------------------------------------------------------------------------------|----------------------------------------------------------------------------------|----------------------------------------------------|--|
| Per effe     Per ogn     Attenzi     L'opera | tuare la validazione bisogna effettuare l'u<br>nuova validazione bisogna cliccare sul tas<br>ne questa applicazione non può lavorare F<br>ione di caricamento del file potrebbe richie | pload del file sul<br>to Nuova validazi<br>ile XML che conte<br>dere qualche sec | server.<br>cione.<br>engono più aziende.<br>condo. |  |
| Anagrafica Azienda                           | Produttore:<br>Anno Contribuzione: 2011                                                                                                    | ✓ 11A                                                                            | v                                                  |  |
|                                              | CE Enti non commerciali/Dartita IV/                                                                                                    | O Codico Ficcolo                                                                 |                                                    |  |
|                                              | Identificativo Partita IVA: 00000000                                                                                                    |                                                                                  |                                                    |  |
|                                              | Banca:                                                                                                    |                                                                                  |                                                    |  |
|                                              | ABI:                                                                                                    |                                                                                  |                                                    |  |
|                                              | CAB:                                                                                                    |                                                                                  |                                                    |  |
|                                              | CIN:                                                                                                    |                                                                                  |                                                    |  |
|                                              | CC:                                                                                                    |                                                                                  |                                                    |  |
|                                              | IBAN:                                                                                                    |                                                                                  |                                                    |  |
|                                              |                                                                                                    |                                                                                  |                                                    |  |
|                                              | Aggiungi Iscritto                                                                                                    |                                                                                  |                                                    |  |

8. Per aggiungere i dipendenti dovrà cliccare su "Aggiungi Iscritto" (figura 7), compilare i vari campi con i dati richiesti e cliccare su "Inserisci utente"(figura 8):

| Attenzione qu     L'operazione d             | a validazione bisogna cliccare sul<br>esta applicazione non può lavora<br>di caricamento del file potrebbe ri | tasto Nuova validazion<br>re File XML che conteng<br>chiedere qualche secon | e.<br>ono più aziende.<br>do.     |  |
|----------------------------------------------|----------------------------------------------------------------------------------------------------|-----------------------------------------------------------------------------|-----------------------------------|--|
| Nuova Validazione                            |                                                                                                    |                                                                             |                                   |  |
|                                              |                                                                                                    |                                                                             |                                   |  |
|                                              | Produttore:                                                                                                   |                                                                             |                                   |  |
| ÷                                            | Anno Contribuzione: 2011                                                                                      | ▼ 11A ▼                                                                     |                                   |  |
| Se l'azienda                                 | e stata iscritta                                                                                              |                                                                             | Se l'azienda è stata iscritta con |  |
| Anagrafica Azienda con un codi<br>numerico o | ice fiscale<br>o con la partita iva.                                                                          |                                                                             | un codice fiscale alfanumerico    |  |
|                                              |                                                                                                    | × 1                                                                         | (es:BCABCA15M74H501K)             |  |
|                                              | CF Enti non commerciali/Partit.                                                                               | IVA O Codice Fiscale                                                        |                                   |  |
|                                              | Identificativo Partita IVA:                                                                                   |                                                                             |                                   |  |
|                                              | Banca:                                                                                                    |                                                                             |                                   |  |
|                                              | ABI:                                                                                                    |                                                                             |                                   |  |
|                                              | CAB:                                                                                                    |                                                                             |                                   |  |
|                                              | CIN:                                                                                                    |                                                                             |                                   |  |
|                                              |                                                                                                    |                                                                             | 4                                 |  |
|                                              | IBAN:                                                                                                    |                                                                             |                                   |  |
|                                              | Aggiupgi Iggritto                                                                                             |                                                                             |                                   |  |

9. Per inserire un altro dipendente dovrà cliccare su "Aggiungi Iscritto" o, nel caso non ci fossero altri dipendenti da inserire, su "Genera XML" (figura 9):

|           |       |                  | Pn<br>Anno C       | odutto<br>Contrib | re:<br>uzione: | 2011                   | ▼ 11A           | ~                  |                        |                    |      |
|-----------|-------|------------------|--------------------|-------------------|----------------|------------------------|-----------------|--------------------|------------------------|--------------------|------|
| Anagra    | afica | Azienda          |                    |                   |                |                        |                 |                    |                        |                    |      |
|           |       |                  | • c                | F Enti n          | on commer      | ciali/Partita IVA      | Codice          | Fiscale            |                        |                    |      |
|           |       |                  | Identifica         | tivo Pa           | artita IV      | A: 00000000            | 100             |                    |                        |                    |      |
|           |       |                  |                    | Banca             | :              |                        |                 |                    |                        |                    |      |
|           |       |                  |                    | ABI:              |                |                        |                 |                    |                        |                    |      |
|           |       |                  |                    | CAB:              |                |                        |                 |                    |                        |                    |      |
|           |       |                  |                    | CIN:              |                |                        |                 |                    |                        |                    |      |
|           |       |                  |                    | CC:               |                |                        |                 |                    |                        |                    |      |
|           |       |                  |                    | IBAN:             |                |                        |                 |                    |                        |                    |      |
|           |       |                  | Agg                | iungi Iso         | critto         | $\langle$              | Genera XML      | $\supset$          |                        |                    |      |
| Cognome N | lome  | Codice Fiscale   | Data di<br>Nascita | Livell            | o Località     | Tipologia<br>Contratto | ID<br>Contratto | Data<br>Assunzione | Data Fine<br>Contratto | Data<br>Cessazione |      |
| DOSSI N   | ARIO  | RSSMRA50A01H5010 | 01/01/1950         | 3                 | ROMA           | 1                      | Contraction     | 01/01/2011         | Contracto              |                    | 1000 |

10. Per salvare il file generato cliccare sull'icona VALID xml (figura 10):

| F   | ondo           |                        | 7 /                        | $\overline{\langle } \rangle$ |                     |                       |
|-----|----------------|------------------------|----------------------------|-------------------------------|---------------------|-----------------------|
| ome | Validatore XML | Convertitore CSV/XML   | Ricerca Codice Comune      | Validatore XML per CS         | Verifica Una Tantum | Creazione XML         |
|     |                | • Per effetturale II i | download dell'XML clicca   | FILE XML - DOWNLOAL           | <u>D FILE</u>       |                       |
|     | Quando salv    | verete il file sul v   | ATT<br>ostro disco, utilzz | ENZIONE<br>zate un nome di l  | unghezza inferi     | iore ai 20 caratteri. |
|     |                |                        |                            |                               |                     | Figura                |

Figura 9

11. Una volta salvato, entrerà nella sua area riservata e lo caricherà cliccando su Upload File Dipendenti (figura 11), per i consulenti e i centro servizi) o su Upload (figura 12), per le aziende autonome). Dopo 24/48 ore dall'upload si genererà la distinta da stampare:

| Fondo<br>assistenza sanitaria integrata<br>commercio turismo servizi e su                                                                                                    | Est<br>ettori affini                                                                                                    |
|----------------------------------------------------------------------------------------------------|----------------------------------------------------------------------------------------------------|
| Gestione                                                                                                    | BENVENUTO NEL FONDO EST                                                                                                    |
| Home Profilo Utente Dati Bancari  Aziende Iscrizione Nuova Azienda Gestione Aziende Upload File Aziende Upload File Dipendenti Pagamenti Gestione Cumulativo Utility Cambio password Utility Sigest Questionari Elenco Questionari | Si ricorda che se si è scelto la modalità<br>F24, il file dipendenti, in formato XML, d<br>Si raccomanda di effettuare la stampa d<br>sia corretta e che preveda anche il cont<br>versamenti errati non potranno essere e<br>scadenza del versamento.<br>Nel caso in cui si sia scelto la modalità a<br>Eventuali nuovi assunti dovranno essere<br>preterza. Ogni cessazione o variazio<br>interruzione di rapporto di lavoro in cor-<br>forma di compensazione o conguaglio.<br>Per i dipendenti della provincia lavoratir<br>armonizzazione prevede, per le aziende<br>contributo di 7,25 euro mensili per i lav<br>lavoratori del turismo, siano essi a temp |

Figura 11

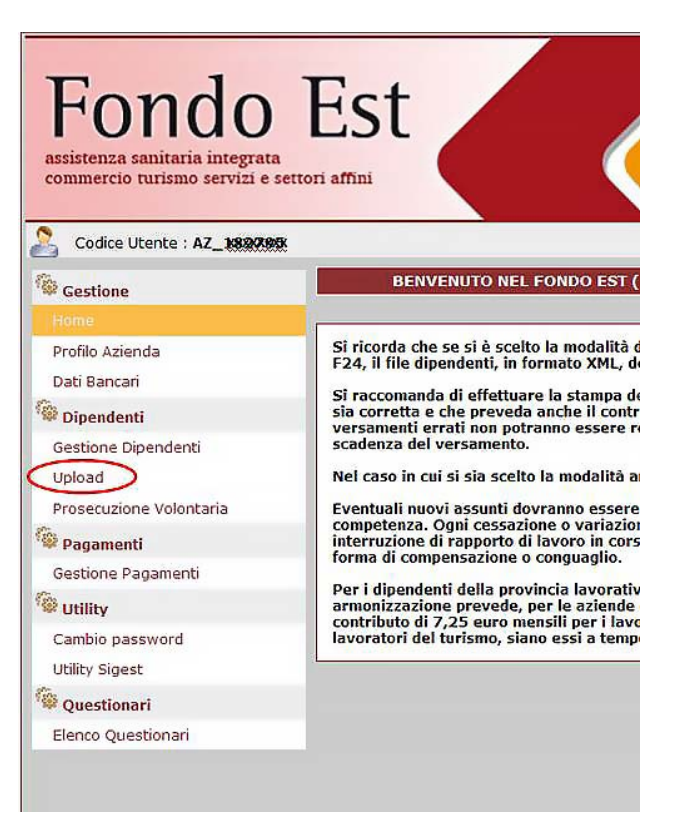

Figura 12

Le ricordo che il file xml annuale dovrà essere caricato ad inizio anno, entro il 26 febbraio (scadenza versamento 28 febbraio), mentre i files xml mensili devono essere caricati ogni mese a partire dal 1° giorno del mese successivo a quello di riferimento secondo la tabella sottostante:

| MESE CONTRIBUTIVO | CODICE | CARICAMENTO XML  | SCADENZA VERSAMENTO |
|-------------------|--------|------------------|---------------------|
| Gennaio           | А      | dal 1° febbraio  | 16 febbraio         |
| Febbraio          | В      | dal 1° marzo     | 16 marzo            |
| Marzo             | С      | dal 1° aprile    | 16 aprile           |
| Aprile            | D      | dal 1° maggio    | 16 maggio           |
| Maggio            | E      | dal 1° giugno    | 16 giugno           |
| Giugno            | F      | dal 1° luglio    | 16 luglio           |
| Luglio            | G      | dal 1° agosto    | 10 settembre        |
| Agosto            | Н      | dal 1° settembre | 16 settembre        |
| Settembre         | I      | dal 1° ottobre   | 16 ottobre          |
| Ottobre           | J      | dal 1° novembre  | 16 novembre         |
| Novembre          | К      | dal 1° dicembre  | 16 dicembre         |
| Dicembre          | L      | dal 15 gennaio   | 31 gennaio          |

Manuale procedura per la realizzazione dei file Xml dipendenti per pagamenti mensili o annuali

## Realizzazione dei file xml successivi al primo

La procedura di realizzazione del file xml sopra descritta sarà necessaria solamente per la realizzazione del primo file xml, mentre per i mesi successivi sarà possibile recuperare il primo file generato per il mese precedente e modificarlo nel seguente modo:

- Entri nell'home page di Fondo Est, clicchi su "Aziende e Dipendenti" e poi su "Utility Sigest" sulla barra di menù in alto. In alternativa può entrare nella sua area riservata e cliccare su Utility Sigest anche dall'interno dell'area riservata stessa.
- 2. Clicchi sull'ultima voce "creazione xml".
- 3. Clicchi su "sfoglia" (figura 13 A) e richiami il file xml del mese precedente di cui è già in possesso, poi clicchi su "Convalida" (figura 13 B):

| assiste<br>comm<br><u>Home</u> | Unitatione XML Convertitore CSV/XML Ricerca Codice Comune Validatore XML per CS Verifica Una Tantum Creazione                                                                                                    | xmL         |
|--------------------------------|----------------------------------------------------------------------------------------------------|-------------|
|                                | GENERATORE NUOVO FILE XML<br>• Per effettuare la validazione bisogna effettuare l'upload del file sul server.<br>• Per ogni nuova validazione bisogna cliccare sul tasto Nuova validazione.<br>• Attenzione questa applicazione non può lavorare File XML che contengono più aziende.<br>• L'operazione di caricamento del file potrebbe richiedere qualche secondo.<br>Nuova Validazione<br>Nuova Validazione<br>Selezionare il file da validare: \nodo01.fondoest(t) Sigla. Carica File / Convalida<br>Genera Nuovo XML |             |
|                                |                                                                                                    | Figura 13-A |

| CF Enti non comme         | rciali/Partita IVA | O Codice Fiscale |      |           |      |  |
|---------------------------|--------------------|------------------|------|-----------|------|--|
| Identificativo Partita IV | /A: 00000000000    |                  |      |           |      |  |
| Banca:                    |                    |                  |      |           |      |  |
| ABI:                      |                    |                  |      |           |      |  |
| CAB:                      |                    |                  |      |           |      |  |
| CIN:                      |                    |                  |      |           |      |  |
| CC;                       |                    |                  |      |           |      |  |
| IBAN:                     |                    |                  |      |           |      |  |
|                           |                    |                  |      |           |      |  |
| Aggiungi Iscritto         | 6                  | enera XML        |      |           |      |  |
| Aggiungi Iscritto         | Tipologia          | enera XML        | Data | Data Eine | Data |  |

4. A questo punto si aprirà una schermata con tutti i dipendenti presenti nel file (figura 13-C):

- Figura 13 B
- 5. Dovrà inserire nuovamente l'anno nel campo "Anno Contribuzione" (figura 4) e il periodo di contribuzione per il quale intende realizzare il file (figura 5);
- 6. A questo punto potrà cliccare alla destra di ogni dipendente per modificare (figura 15 A) i dati relativi al dipendente (es.: per inserire date di cessazione o per cambiare la tipologia di lavoro da part time a full time e viceversa ...) o per eliminarlo (figura 15 B):

|                            | Productore:               |                          |                 |                    |                        |                    |
|----------------------------|---------------------------|--------------------------|-----------------|--------------------|------------------------|--------------------|
|                            | Anno Contribuzione:       | 2011                     | ✓ 11A           | ~                  |                        |                    |
| Anagrafica Azienda         |                           |                          |                 |                    |                        |                    |
|                            | CF Enti non comme         | rciali/Partita IVA       | O Codice        | Fiscale            |                        |                    |
|                            | Identificativo Partita IV | A: 000000000             | 00              |                    | /                      | $\frown$           |
|                            | Banca:                    |                          |                 |                    | Date                   |                    |
|                            | ABI:                      |                          |                 |                    | Date                   | A                  |
|                            | CAB:                      |                          |                 |                    | ssaz                   | ione               |
|                            | CIN:                      |                          |                 |                    |                        |                    |
|                            | CC:                       | -                        |                 |                    |                        |                    |
|                            | IBAN:                     |                          |                 |                    |                        |                    |
|                            | Aggiungi Iscritto         | 0                        | Genera XML      |                    |                        |                    |
| gnome Nome Codice Fiscale  | Data di<br>Nascita        | à Tipologia<br>Contratto | ID<br>Contratto | Data<br>Assunzione | Data Fine<br>Contratto | Data<br>Cessazione |
| SSI MARIO RSSMRA50A01H5010 | 0 01/01/1950 3 ROMA       | 1                        |                 | 01/01/2011         |                        |                    |
|                            |                           |                          |                 |                    |                        |                    |

Figura 13 - C

- 7. Per aggiungere un dipendente dovrà, invece, cliccare su Aggiungi Iscritto (figura 9).
- 8. Una volta effettuate tutte le modifiche, dovrà cliccare su "Genera XML" (figura 9) e poi sull'icona "VALID xml" (figura 10).
- 9. Una volta salvato, entrerà nella sua area riservata e lo caricherà cliccando su Upload File Dipendenti (figura 11, per i consulenti e i centro servizi) o su Upload (figura 12, per le aziende autonome).
- 10. Dopo 24/48 ore si genererà la distinta da stampare.